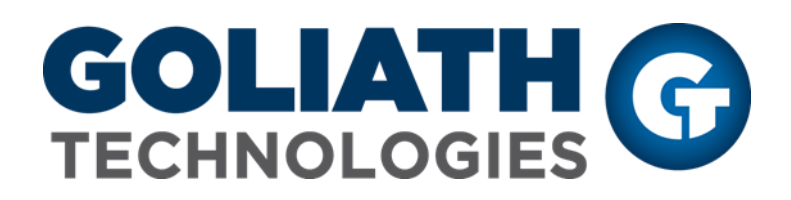

**VMware Monitoring Configuration Guide** 

**Goliath Performance Monitor v11.7** 

(v11.7)

Document Date: November 2018

www.goliathtechnologies.com

1 VMware Monitoring Configuration Guide Copyright © 2018 Goliath Technologies Version 11.7 – November 2018

## Legal Notices

VMware Monitoring Configuration Guide

Copyright © 2018 Goliath Technologies Inc. All rights reserved. www.goliathtechnologies.com

Goliath Technologies believes the information in this publication is accurate as of its publication date. The information is subject to change without notice.

THE INFORMATION IN THIS PUBLICATION IS PROVIDED "AS IS." GOLIATH TECHNOLOGIES MAKES NO REPRESENTATIONS OR WARRANTIES OF ANY KIND WITH RESPECT TO THE INFORMATION IN THIS PUBLICATION, AND SPECIFICALLY DISCLAIMS IMPLIED WARRANTIES OF MERCHANTABILITY OR FITNESS FOR A PARTICULAR PURPOSE.

Use, copying, and distribution of any Goliath Technologies software described in this publication requires an applicable software license.

Linux is a registered trademark of Linus Torvalds.

Windows is a registered trademark of Microsoft Corporation.

VMware, ESX, ESXi, vCenter, and vSphere are either trademarks or registered trademarks of VMware

Corporation.

Citrix, Xen, XenServer, and XenCenter are either trademarks or registered trademarks of Citrix Systems Inc.

All other trademarks and copyrights referred to are the property of their respective owners.

### Support, Sales, Renewals and Licensing

- For information on new sales, licensing and support renewals you can email sales@goliathtechnologies.com
- For additional information about Goliath Technologies products and services, go to <u>http://www.goliathtechnologies.com</u>
- For customers and partners with an active support agreement, the best way to contact us is to use the "Submit a Ticket" button at <u>https://support.goliathtechnologies.com</u> for information about software patches, technical documentation, and support programs. Feel free to also email <u>support@goliathtechnologies.com</u> or call in at 1-855-465-4282

Note: A valid support agreement is necessary to receive new release and software updates.

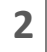

# Table of Contents

| ١.   | Deployment Architecture                                            | 4 |
|------|--------------------------------------------------------------------|---|
| II.  | VMware Configuration Prerequisites for Goliath Performance Monitor | 4 |
| III. | Configure VMware Monitoring                                        | 5 |
|      | A. Configure VMware vSphere ESX/ESXi API Integration               | 6 |

3

### I. Deployment Architecture

This diagram shows how VMware connects to Goliath Performance Monitor.

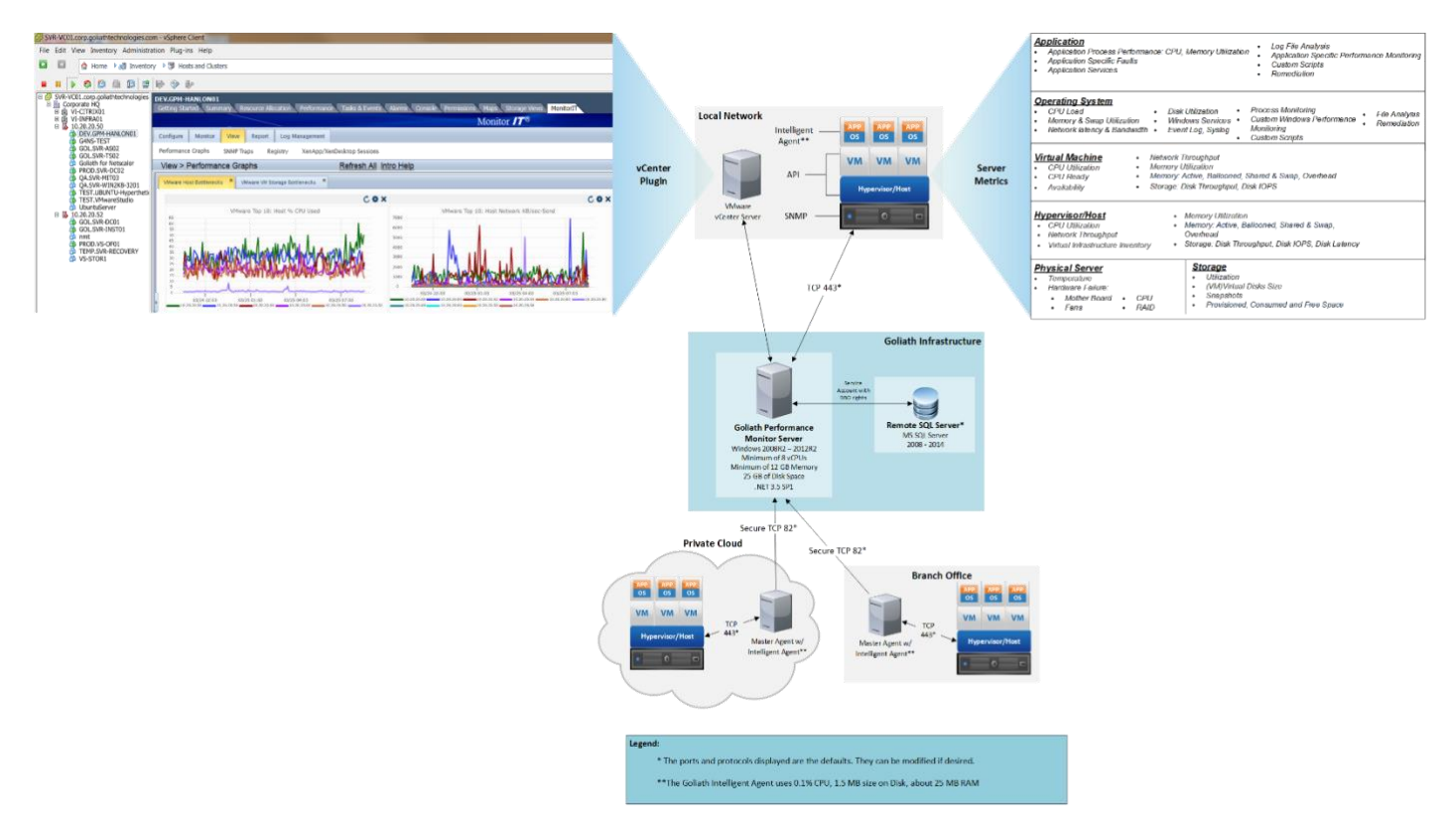

### II. VMware Configuration Prerequisites for Goliath Performance Monitor

#### Table 1 - VMware Requirements for Goliath Performance Monitor

VMwareAPI Integration: Service account with admin rightsVMware ESX/ESXI Version: 4.0 to 6.7

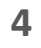

## III. Configure VMware Monitoring

This section will walk you through the discovery and configuration process for adding VMware vSphere ESX/ESXi and its subsequent virtualized guest machines and storage to your Goliath Performance Monitor inventory.

For step-by-step instructions on configuring the Goliath Performance Monitor Plug-in for VMware vCenter and please see Appendix A.

**Note:** It is recommended to begin by configuring your virtual hosts (vSphere ESX/ESXi) before deploying Agents. This will populate your Goliath Performance Monitor inventory with all the relative guest VMs and storage per host.

| Configuration Wizard                                |                       |               | · -         | × |  |
|-----------------------------------------------------|-----------------------|---------------|-------------|---|--|
| Choose Solution                                     |                       |               |             |   |  |
| Choose one of the following to begin configuration: |                       |               |             |   |  |
| C Virtual Server                                    | C XenApp & XenDesktop | O Application | O Network   |   |  |
|                                                     |                       |               |             |   |  |
|                                                     |                       |               |             |   |  |
|                                                     |                       |               |             |   |  |
|                                                     |                       |               |             |   |  |
|                                                     |                       |               |             |   |  |
|                                                     |                       |               |             |   |  |
|                                                     |                       |               |             |   |  |
|                                                     |                       |               | Next Cancel |   |  |
|                                                     |                       |               | Next Callee |   |  |
|                                                     |                       |               |             |   |  |

5

#### A. Configure VMware vSphere ESX/ESXi API Integration

- 1. From the 'Configuration Wizard', select the icon for 'Virtual Server'
  - Please note, you can get to the Configuration Wizard by going to 'Settings' in the top right hand corner, and then selecting 'Configuration Wizard' under the 'Inventory' Section. If you are running version 11.7.5.6 or older, this will be in the 'Tools' section labeled as 'First Time Run Wizard'.
- 2. Check 'VMware and then select the 'Next' button

| Configuration Wizard                                                                                                    |                       |                   |           | ^ <b>- x</b> |  |  |
|----------------------------------------------------------------------------------------------------|-----------------------|-------------------|-----------|--------------|--|--|
| Choose Solution                                                                                                    |                       |                   |           |              |  |  |
| Choose one of the following to begin configuration:                                                                                                    |                       |                   |           |              |  |  |
| • Virtual Server                                                                                                    | C XenApp & XenDesktop | C Application     | C Network |              |  |  |
|                                                                                                    |                       |                   |           |              |  |  |
| Select the Hypervisor:                                                                                                    |                       |                   |           |              |  |  |
| For multiple hypervisors plea                                                                                                    | se repeat the wizard  |                   |           |              |  |  |
| ⊙ vMware                                                                                                    | C XenServer           | С <sub>Нуре</sub> | er−V      |              |  |  |
| Do you want to monitor your VMs, but don't want to connect through your hosts or vCenter?<br>Then <u>Click here</u> to deploy to your VMs, low resource, no reboot required, Intelligent Agents. |                       |                   |           |              |  |  |
|                                                                                                    |                       |                   | Next      | Cancel       |  |  |
|                                                                                                    |                       |                   |           |              |  |  |

3. You will be prompted for the connection information on the 'Provide Credentials' page:

| Configuration Wizard                                              |                                               |      | ^ -  | ×  |
|-------------------------------------------------------------------|-----------------------------------------------|------|------|----|
| Provide Credentials                                               |                                               |      |      |    |
| Provide your VMware vCenter<br>For multiple vCenters or hosts ple | or Host Credentials:<br>ase repeat the wizard |      |      |    |
| IP Address or FQDN:<br>User Name:<br>Password:                    |                                               |      |      |    |
|                                                                   |                                               | Next | Canc | el |

4. Select 'Next' once completed

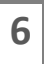

5. Select the 'Hosts' that you wish to add for monitoring and select 'Next'

| Discover and License Hosts              |           |        |           |           |  |
|-----------------------------------------|-----------|--------|-----------|-----------|--|
| Select Hosts to License for Monitoring: |           |        |           |           |  |
|                                         |           |        |           |           |  |
|                                         | Host Name | Memory | CPU Count | CPU Speed |  |
| □ 10.20.20.60                           |           | 16 GBs | 1         | 2.2 GHz   |  |
| □ 10.20.20.62                           |           | 16 GBs | 1         | 2.2 GHz   |  |
| 10.20.20.58                             |           | 24 GBs | 2         | 2.2 GHz   |  |
| □ 10.20.20.50                           |           | 16 GBs | 2         | 2.2 GHz   |  |
| 10.20.20.52                             |           | 16 GBs | 2         | 2.1 GHz   |  |
|                                         |           |        |           |           |  |
|                                         |           |        |           |           |  |
|                                         |           |        |           |           |  |
|                                         |           |        |           |           |  |
|                                         |           |        |           |           |  |
|                                         |           |        |           |           |  |
|                                         |           |        | Back Ne   | xt Cancel |  |

6. Select the option **'Finish'** and then **'Next'**. Then **'Finish'** to return back to the **'Monitor Dashboard'** screen

| Configuration Wizard                                        |  |      |             |  |  |
|-------------------------------------------------------------|--|------|-------------|--|--|
| Virtual Configuration Saved How would you like to continue? |  |      |             |  |  |
|                                                             |  |      |             |  |  |
|                                                             |  |      |             |  |  |
|                                                             |  |      |             |  |  |
|                                                             |  |      |             |  |  |
|                                                             |  |      |             |  |  |
|                                                             |  |      |             |  |  |
|                                                             |  |      |             |  |  |
|                                                             |  | Back | Next Cancel |  |  |

**Note:** At this point you may continue to add additional hosts by selecting '**Repeat Virtual**' to repeat the wizard steps to add additional servers.